#### **SSL mit Outlook**

Wie Sie Outlook einrichten, erfahren Sie auf der Seite <u>Mailprogramme</u>. Falls Sie Outlook bereits eingerichtet, SSL aber nicht aktiviert haben, können Sie das unkompliziert nachholen.

#### So aktivieren Sie SSL in Outlook 2007, 2010 oder 2013

Diese Anleitung wurde für Outlook 2010 erstellt, kann aber auch für Outlook 2007 oder Outlook 2013 verwendet werden. Die gezeigten Bilder unterscheiden sich nur in Details. Eine Anleitung zu Outlook Express finden Sie im Abschnitt <u>Outlook</u> <u>Express</u>.

Starten Sie Outlook und öffnen Sie über das Menü "Datei" die

"Kontoeinstellungen". In Outlook 2007 finden Sie die Kontoeinstellungen nicht im Menü "Datei", sondern im Menü "Extras".

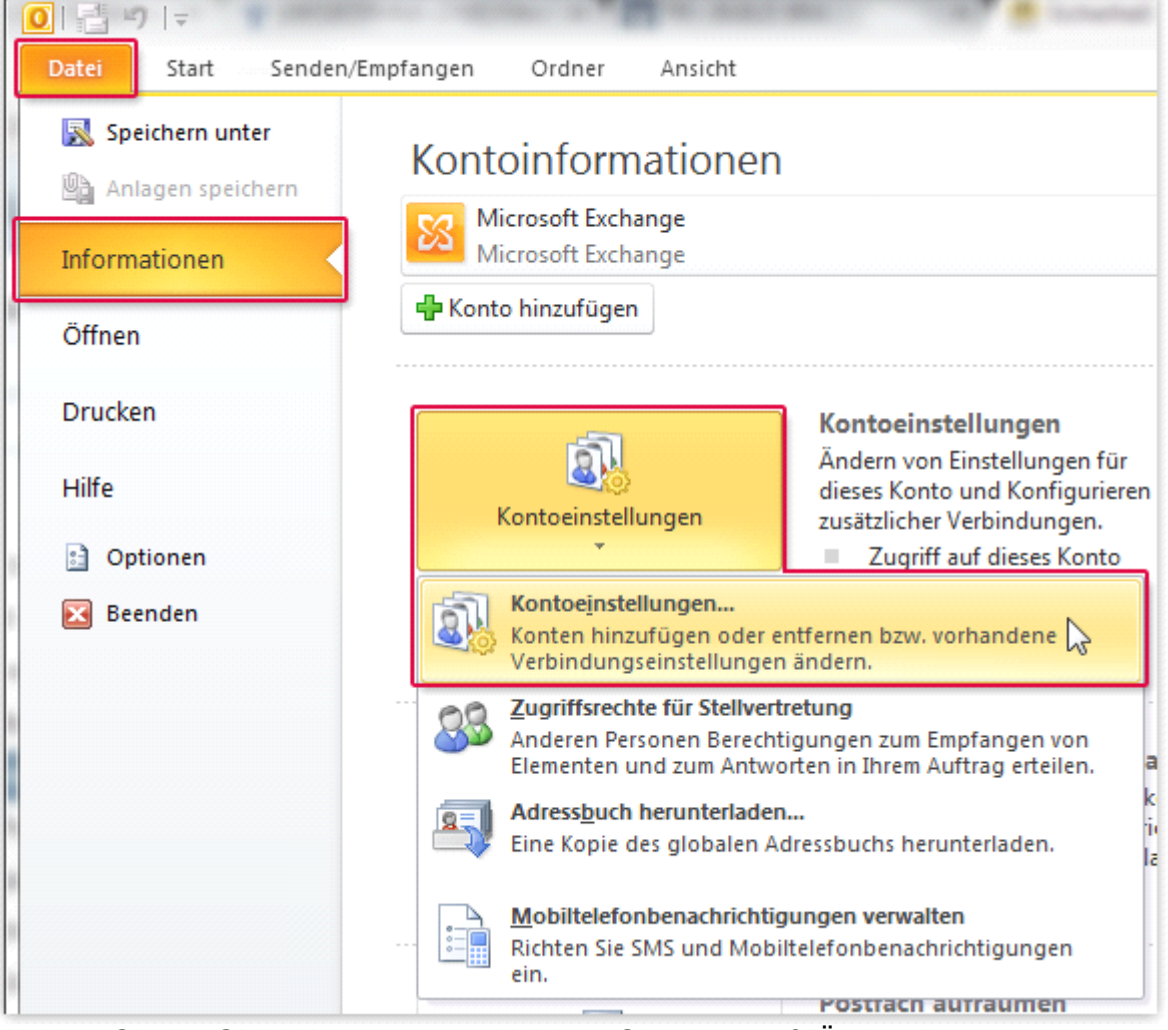

Wählen Sie Ihr GMX Konto aus und klicken Sie oben auf "Ändern".

| E-Mail Datendateien RSS-Feeds SharePoint-Listen Internet                                                                                                    | kalender Veröffentlichte Kalender Adressbücher |
|----------------------------------------------------------------------------------------------------|------------------------------------------------|
| 😪 Neu 💸 Reparieren 🚰 Ändern 📀 Als Standard                                                                                                    | l festlegen 🗙 Entfernen 🔮 🗣                    |
| Klicken Sie auf "Weitere Einstellungen".                                                                                                    |                                                |
| Kontoeinstellungen testen                                                                                                    |                                                |
| Wir empfehlen Ihnen, das Konto nach dem Eingeben aller<br>Informationen in diesem Fenster zu testen, indem Sie auf die<br>Schaltfläche unten klicken (Netzwerkverbindung erforderlich). |                                                |
| Kontoeinstellungen testen                                                                                                    |                                                |
| Kontoeinstellungen durch Klicken auf die<br>Schaltfläche "Weiter" testen                                                                                                    |                                                |
| Neue Nachrichten übermitteln in:                                                                                                    |                                                |
| Neue Outlook-Datendatei                                                                                                    |                                                |
| O Vorhandene Outlook-Datendatei                                                                                                    |                                                |
| Durchsuchen                                                                                                    |                                                |
|                                                                                                    |                                                |
| Weitere Einstellungen                                                                                                    |                                                |

Wechseln Sie zum Reiter "Erweitert" und geben Sie folgende Werte ein:

- "Server erfordert eine verschlüsselte Verbindung (SSL)": Häkchen setzen bzw. "SSL" auswählen
- "Verwenden sie folgenden verschlüsselten Verbindungstyp": TLS (oder "STARTTLS", falls diese Option angeboten wird)

| Internet-E-Mail-Einstellungen                                  |
|----------------------------------------------------------------|
| Allgemein Postausgangsserver Verbindung Erweitert              |
| Serveranschlussnummern                                         |
| Posteingangsserver (POP3): 995 Standard verwenden              |
| Server erfordert eine verschlüsselte Verbindung (SSL)          |
| Postausgangsserver (SMTP): 587                                 |
| Verwenden Sie den folgenden<br>verschlüsselten Verbindungstyp: |
| Servertimeout                                                  |
| Kurz - Lang 1 Minute                                           |
| Übermittlung                                                   |
| Kopie aller Nachrichten auf dem Server belassen                |
| Vom Server nach 10 Tagen entfernen                             |
| Entfernen, wenn aus "Gelöschte Objekte" entfernt               |
|                                                                |
|                                                                |
|                                                                |
|                                                                |
|                                                                |
| OK Abbrechen                                                   |

| Internet-E-Mail-Einstellungen                                  |
|----------------------------------------------------------------|
| Allgemein Ordner Postausgangsserver Verbindung Erweitert       |
| Serveranschlussnummern                                         |
| Posteingangsserver (IMAP): 993 Standard verwenden              |
| Verwenden Sie den folgenden<br>verschlüsselten Verbindungstyp: |
| Postausgangsserver (SMTP): 587                                 |
| Verwenden Sie den folgenden<br>verschlüsselten Verbindungstyp: |
| Servertimeout                                                  |
| Kurz - Lang 1 Minute                                           |
| Ordner                                                         |
| Stammordnerpfad:                                               |
|                                                                |
|                                                                |
|                                                                |
|                                                                |
|                                                                |
|                                                                |
| OK Abbrechen                                                   |

1 Bestätigen Sie die Einstellungen mit "OK".

#### So aktivieren Sie SSL in Outlook 2003

## Nach der Umstellung erscheint die Fehlermeldung "Der Zielprinzipalname ist falsch".

#### SSL mit Outlook Express

Bei Outlook Express müssen Sie die Einstellungen häufig manuell ändern, da bei einer automatischen Einrichtung eine unverschlüsselte Verbindung genutzt wird. Bitte beachten Sie, dass ältere Versionen von Outlook Express nicht mehr von Microsoft mit Sicherheitsupdates versorgt werden.

Starten Sie Outlook Express und klicken Sie im Menü "Extras" auf "Konten".

| 🗐 Posteingang - Outlook E | xpress          |                                         |                 |   |
|---------------------------|-----------------|-----------------------------------------|-----------------|---|
| Datei Bearbeiten Ansicht  | Extras          | Nachricht ?                             |                 |   |
|                           | Sende           | en und empfangen                        |                 | F |
| Neue E-Mail Antworten     | Alle sy         | vnchronisieren                          |                 |   |
| © Posteingang             | Adres<br>Abser  | sbuch<br>Ider zum Adressbuch hinzufügen | Strg+Umschalt+B |   |
| Ordner                    | Nachr           | ichtenregeln                            |                 | Þ |
| 🛓 👏 Lokale Ordner         | Windo           | ows Messenger                           |                 | × |
| Posteingang               |                 |                                         |                 | • |
|                           | Konte<br>Optior | n                                       |                 |   |

Wählen Sie Ihr GMX Konto aus und klicken Sie rechts auf "Eigenschaften".

| Hinzufügen    |
|---------------|
| Entfernen     |
| Eigenschaften |
| Als Standard  |
| Importieren   |
| Exportieren   |
|               |
| Reihenfolge   |
| Schließen     |

Klicken Sie auf "Weitere Einstellungen".

2 Wechseln Sie zum Reiter "Erweitert" und geben Sie folgende Werte ein:

### Wenn Sie den Server-Typ "POP3" nutzen:

- Postausgang (SMTP): 587
- "Server erfordert eine verschlüsselte Verbindung (SSL)": Häkchen setzen
- Posteingang (POP3): 995

"Server erfordert eine verschlüsselte Verbindung (SSL)": Häkchen setzen

| 8                                           |                | ? 🛛                          |
|---------------------------------------------|----------------|------------------------------|
| Allgemein Server Verbindung                 | Sicherheit     | Erweitert                    |
| Serverportnummer                            |                |                              |
| Postausgang (SMTP):                         | 587            | Standard                     |
| 🔽 Dieser Server erfordert eine              | sichere V      | erbindung (SSL)              |
| Posteingang (POP3):                         | 995            |                              |
| Dieser Server erfordert eine                | sichere V      | erbindung (SSL)              |
| Zeitlimit des Servers — Ho<br>Niedrig 10 Ho | ich 1 Mi       | nute                         |
| Nachrichten größer als                      | 60             | C KB aufteilen               |
| Zustellung                                  | dem Servi      | er belassen                  |
| Vom Server nach                             | 5<br>Server en | Tag(en) entfernen<br>tfernen |
| OK                                          | Abt            | orechen Übernehmen           |

# Wenn Sie den Server-Typ "IMAP" nutzen (nur GMX ProMail und GMX TopMail):

- Postausgang (SMTP): 587
- "Server erfordert eine verschlüsselte Verbindung (SSL)": Häkchen setzen
- Posteingang(IMAP): 993
- "Server erfordert eine verschlüsselte Verbindung (SSL)": Häkchen setzen
- 3 Bestätigen Sie die Einstellungen mit "OK".

#### SSL mit Thunderbird

Wie Sie Thunderbird einrichten, erfahren Sie auf der Seite <u>Mailprogramme</u>. Falls Sie Thunderbird bereits eingerichtet, SSL aber nicht aktiviert haben, können Sie das unkompliziert nachholen:

Starten Sie Thunderbird und öffnen Sie mit Alt + X das Menü "Extras". Öffnen Sie die "Konten-Einstellungen".

| E <u>x</u> tra | is <u>H</u> ilfe                |                 |
|----------------|---------------------------------|-----------------|
|                | Adress <u>b</u> uch             | Strg+Umschalt+B |
|                | <u>G</u> espeicherte Dateien    | Strg+J          |
|                | <u>A</u> dd-ons                 |                 |
| ø              | Testpilot                       | •               |
|                | Akti <u>v</u> itäten            |                 |
|                | Chat- <u>S</u> tatus            | •               |
|                | <u>C</u> hat beitreten          |                 |
|                | <u>F</u> ilter                  |                 |
|                | Filter auf Ordner anwe          | enden           |
|                | Filter auf <u>N</u> achricht an | wenden          |
|                | Junk-Filter auf Ordner          | anwenden        |
|                | J <u>u</u> nk in diesem Ordne   | r löschen       |
|                | Importieren                     |                 |
|                | Fe <u>h</u> lerkonsole          | Strg+Umschalt+J |
|                | Neueste Ch <u>r</u> onik lösch  | nen             |
|                | Konten-Einstellungen            |                 |
|                | Einstellungen                   | 145             |

Rufen Sie die "Server-Einstellungen" Ihres GMX Kontos auf. Wählen Sie im Ausklappmenü "Verbindungssicherheit" den Eintrag "SSL/TLS" aus.

| Sicherheit und Authentifizierung    |                  |          |  |
|-------------------------------------|------------------|----------|--|
| Verbi <u>n</u> dungssicherheit:     | SSL/TLS          | <b>•</b> |  |
| A <u>u</u> thentifizierungsmethode: | Passwort, normal | -        |  |

4 Wechseln Sie nun zum Menüpunkt "Postausgangsserver (SMTP)". Wählen Sie den Eintrag "GMX" aus und klicken Sie auf "Bearbeiten".

Wählen Sie im Ausklappmenü "Verbindungssicherheit" den Eintrag "STARTTLS" aus.

| ng         |
|------------|
| STARTTLS 👻 |
| Keine      |
| STARTTLS   |
| SSL/TLS    |
|            |

Bestätigen Sie jeweils mit "OK" und starten Sie Thunderbird neu.

#### **SSL mit Windows Live Mail**

Wie Sie Windows Live Mail einrichten, erfahren Sie auf der Seite Mailprogramme.

Falls Sie Windows Live Mail bereits eingerichtet, SSL aber nicht aktiviert haben, können Sie das unkompliziert nachholen:

5 Starten Sie Windows Live Mail und wählen Sie Ihr GMX Konto aus. Wechseln Sie zum Reiter "Konten" und klicken Sie auf "Eigenschaften".

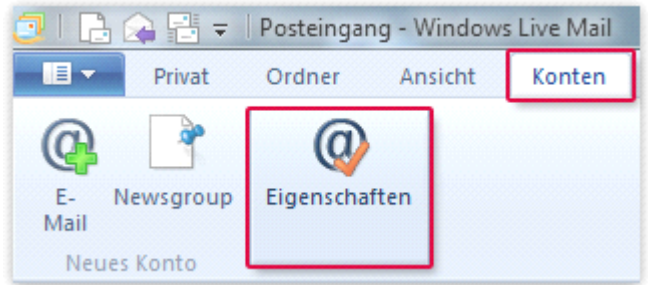

Wechseln Sie zum Reiter "Erweitert" und setzen Sie die Häkchen neben "Dieser Server erfordert eine sichere Verbindung (SSL)".

6 Bestätigen Sie die Einstellungen mit "Übernehmen" und "OK".

#### **SSL mit Windows 8 Mail**

Wie Sie die Mail-App von Windows 8 einrichten, erfahren Sie auf der Seite <u>Mailprogramme</u>. So gehen Sie vor, wenn Sie die App bereits eingerichtet haben: Führen Sie den Mauszeiger in die Ecke unten rechts auf den Bildschirm, anschließend nach oben und klicken Sie dann auf "Einstellungen".

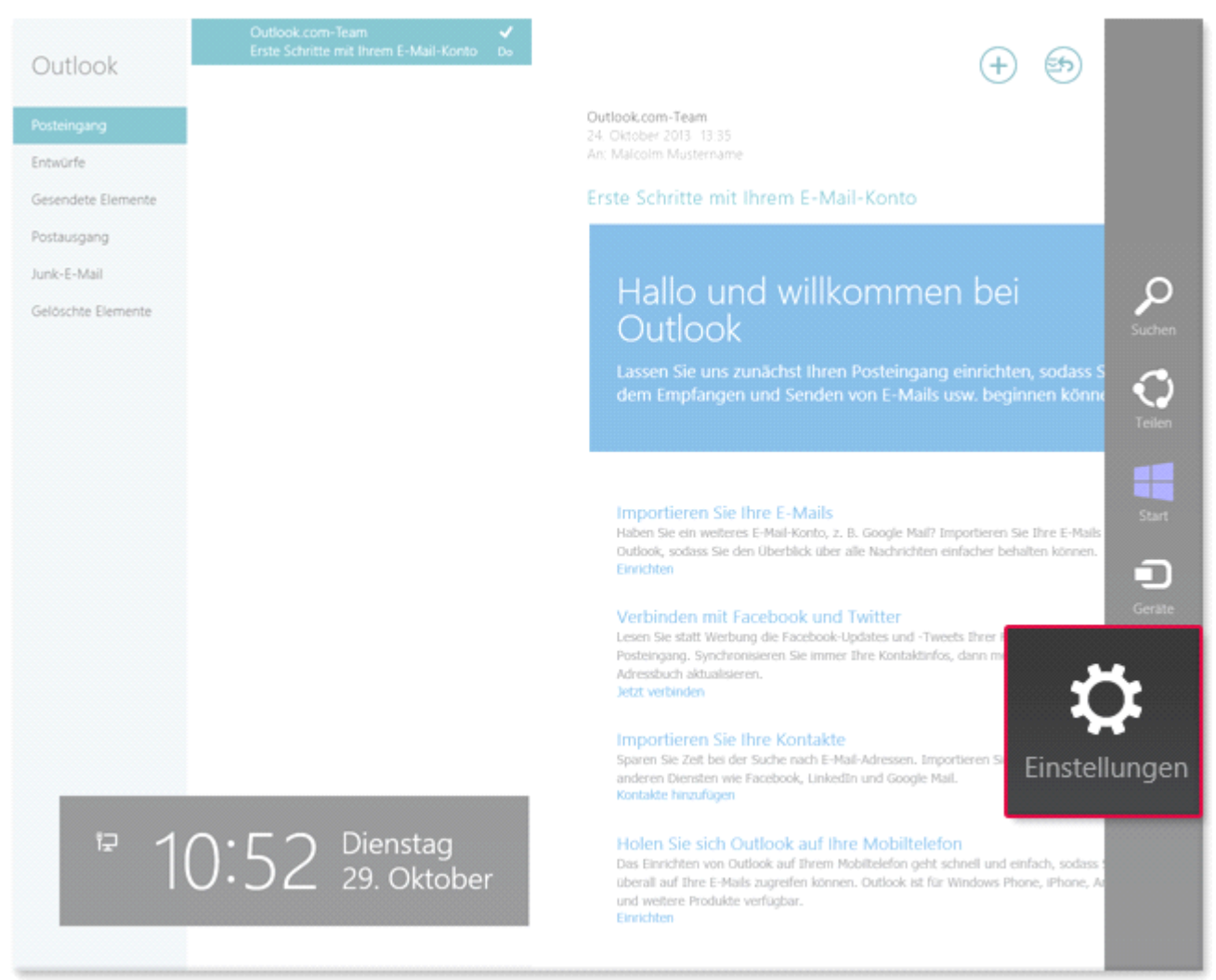

Klicken Sie auf "Konten".

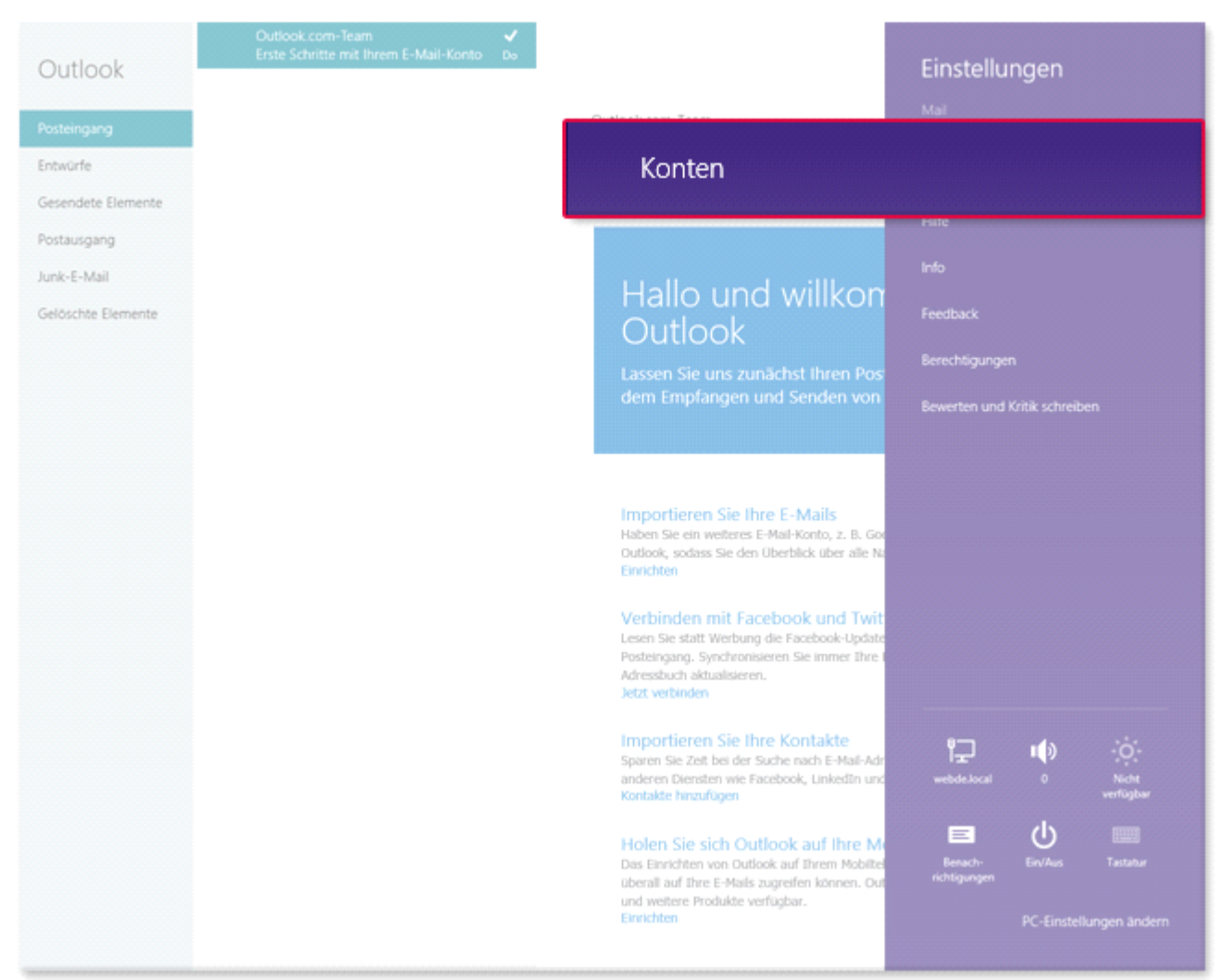

Klicken Sie auf Ihr GMX Konto.

Scrollen Sie ggf. nach unten bis Sie die Einstellung "Posteingangsserver" finden. Tragen Sie die folgenden Werte ein:

- Port (Posteingangsserver): 993
- Server erfordert SSL (Posteingangsserver): Ja (Häkchen setzen)
- Port (Postausgangsserver): 587
- Server erfordert SSL (Postausgangsserver): Nein (Häkchen nicht setzen)

| Posteingangsserver                                                             | Port                           |
|--------------------------------------------------------------------------------|--------------------------------|
| imap.gmx.net 🗙 🗙                                                               | 993                            |
|                                                                                |                                |
| Server erfordert SSL                                                           |                                |
| Postausgangsserver                                                             | Port                           |
| mail.gmx.net                                                                   | 587                            |
|                                                                                |                                |
| Server erfordert SSL                                                           |                                |
| Ausgangsserver erford<br>Authentifizierung                                     | lert                           |
| Gleichen Benutzernam<br>gleiches Kennwort zum Ser<br>Empfangen von E-Mails ver | ien und<br>iden und<br>rwenden |

#### SSL mit Apple Mail

Wie Sie Apple Mail einrichten, erfahren Sie auf der Seite <u>Mailprogramme</u>. Falls Sie Apple Mail bereits eingerichtet, SSL aber nicht aktiviert haben, können Sie das unkompliziert nachholen:

Starten Sie Apple Mail, öffnen Sie das Menü "Mail" und wählen Sie "Einstellungen".

|        | Mail        | Ablage                  | Bearbe      | eiten | Dar      |
|--------|-------------|-------------------------|-------------|-------|----------|
| 00     | Übe         | r Mail                  |             |       |          |
|        | Eins        | tellungen               |             | Ж,    |          |
| 🔄 Au   | Feed        | lback zu l              | Mail        |       |          |
| POSTF  | Dier        | iste                    |             | ►     | Dat      |
|        | Mail        | ausblend                | en          | жH    | DS       |
| INTELI | And<br>Alle | ere ausble<br>einblende | enden<br>en | ΥжН   | e<br>DS  |
|        | Mail        | beenden                 |             | жQ    | B.<br>El |

7 Wechseln Sie zum Reiter "Accounts" und wählen Sie Ihr GMX Konto aus. Klicken Sie auf "Erweitert". Setzen Sie das Häkchen neben "SSL verwenden".

| 🗹 Beim automatisch                        | en Empfang                  | ) berücksich          | ntigen    |               |
|-------------------------------------------|-----------------------------|-----------------------|-----------|---------------|
| 🗹 Nach Erhalt einer                       | E-Mail Kopi                 | e vom Serve           | er lösch  | en:           |
| Nach einer Woch                           | ne                          |                       | <b>\$</b> | Jetzt löschen |
| Empfang von E-Mails                       | größer als                  |                       | KB bes    | tätigen       |
| Wenden Sie sich an<br>folgende erweiterte | lhren Syster<br>Optionen är | nadministra<br>ndern: | itor, bev | vor Sie       |
| Port:                                     | 99                          | 5 SSL                 | verwend   | len           |
| Authentifizierung:                        | Kennwort                    |                       |           | \$            |

8 Schließen Sie das Fenster "Accounts".

#### SSL bei iPhone/iPad

Wie Sie die iPhone/iPad-Mail-App einrichten, erfahren Sie in der <u>iOS-Hilfe</u>. Falls Sie die iPhone/iPad-Mail-App bereits eingerichtet, SSL aber nicht aktiviert haben, können Sie das unkompliziert nachholen:

Wählen Sie in den "Einstellungen" Ihres iPhones/iPads den Eintrag "Mail, Kontakte, Kalender".

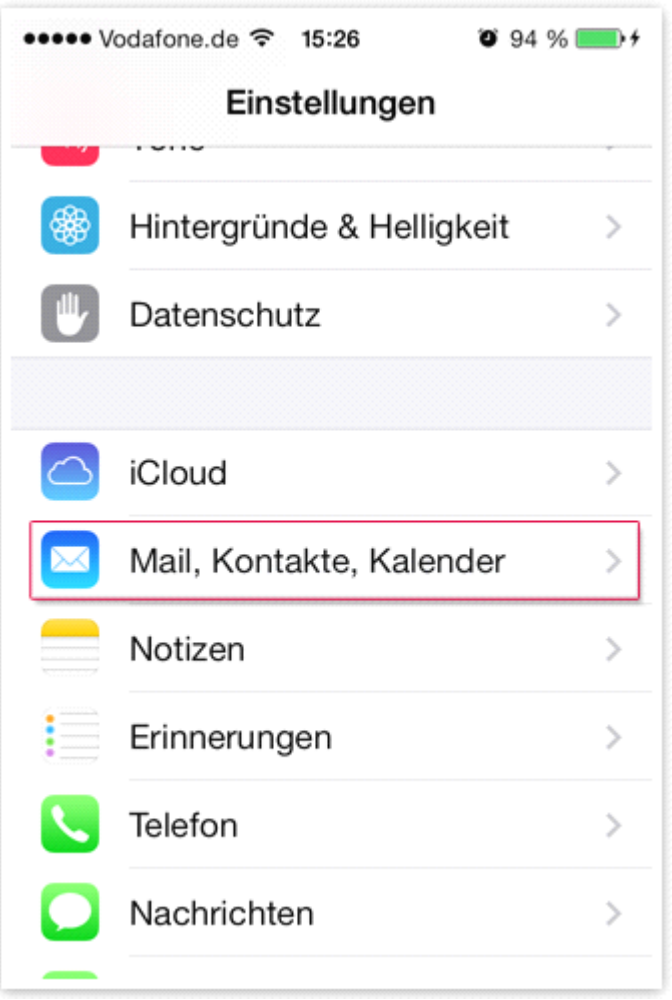

9 Wählen Sie Ihr GMX Konto aus.

<sup>10</sup> Scrollen Sie nach unten und tippen Sie auf "Erweitert". Aktivieren Sie "SSL verwenden".

| EINSTELLUNGEN FÜR<br>EINTREFFENDE E-MAILS |            |
|-------------------------------------------|------------|
| SSL verwenden                             |            |
| Authentifizierung                         | Kennwort > |
| Vom Server löschen                        | Niemals >  |
| Server-Port 995                           |            |

11 Gehen Sie einen Schritt zurück und wählen Sie die "SMTP"-Einstellungen aus.

Wählen Sie den primären Server "mail.gmx.net" aus.

| •••••• Vodafone.de 중 16:12<br><ul> <li>✓ Zurück</li> <li>SMTP</li> </ul> | @ \$ ∎⊃ |
|--------------------------------------------------------------------------|---------|
| PRIMÄRER SERVER<br>mail.gmx.net                                          | Ein >   |
| ANDERE SMTP-SERVER                                                       | Aus >   |
| smtp.web.de                                                              | Aus >   |
| Aktivieren Sie "SSL verwenden".                                          |         |
| SSL verwenden                                                            |         |
| Authentifizierung                                                        | >       |
| Server-Port 587                                                          |         |

12 Die Einrichtung ist damit abgeschlossen. Schließen Sie die Einstellungen mit dem "Home"-Button.

#### SSL mit Android-Geräten

Wie Sie die Android-Mail-App einrichten, erfahren Sie in der <u>Android-Hilfe</u>. Falls Sie die Android-Mail-App bereits eingerichtet, SSL aber nicht aktiviert haben, können Sie das unkompliziert nachholen:

13 Starten Sie die "Mail"-App und wählen Sie Ihr GMX Konto aus. Öffnen Sie die Einstellungen, je nach Gerät direkt oder über die Menü-Taste Ihres Geräts.

| Aktualisieren                                           |
|---------------------------------------------------------|
| Sortieren                                               |
| Verfassen                                               |
| Ordner                                                  |
| Kontoliste                                              |
| Neues Konto                                             |
| Registerkarten bearbeiten                               |
| Einstellungen                                           |
| Öffnen Sie die "Kontoeinstellungen".                    |
| Kontoeinstellungen<br>Benutzername, Kennwort und Server |

Allgemeine Einstellungen Schriftgröße, Signatur, Standardkonto

Senden & empfangen

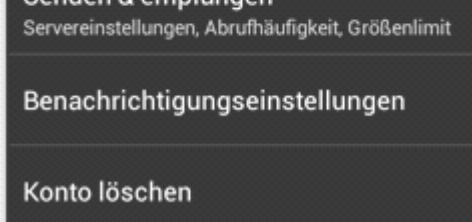

Geben Sie folgende Werte ein:

"Einstellungen für Eingang" mit Protokoll "POP":

- POP-Server: pop.gmx.net
- Sicherheitstyp: SSL
- Server-Port: 995

#### "Einstellungen für Eingang" mit Protokoll "IMAP":

- IMAP-Server: imap.gmx.net
- Sicherheitstyp: SSL
- Server-Port: 993

#### "Einstellungen für Ausgangsserver":

- SMTP-Server: mail.gmx.net
- Sicherheitstyp: TLS
- Server-Port: 587

#### **SSL mit Windows Phone**

Wie Sie die Windows-Phone-Mail-App einrichten, erfahren Sie in der <u>Windows-Phone-Hilfe</u>. Falls Sie die Windows-Phone-Mail-App bereits eingerichtet, SSL aber nicht aktiviert haben, können Sie das unkompliziert nachholen:

14 Starten Sie die E-Mail-App mit dem betroffenen GMX Konto und öffnen Sie über das Kontextmenü (... unten rechts) die "Einstellungen".

15 Öffnen Sie die "Synchronisierungseinstellungen".

Scrollen Sie nach unten und geben Sie folgende Werte ein:

"Posteingangsserver": pop.gmx.net:995:1 bzw. imap.gmx.net:993:1

"Postausgangsserver": mail.gmx.net:587:1

|                           | 11:24 |
|---------------------------|-------|
| GMX-EINSTELLUNGEN         |       |
|                           |       |
| Posteingangsserver        |       |
| pop.gmx.net:995:1         |       |
|                           |       |
| Benutzername              |       |
|                           |       |
| malcolm.mustername@gmx.de |       |
|                           |       |
| Kennwort                  |       |
| •••••                     |       |
| Kennwort anzeigen         |       |
|                           |       |
| Postausgangsserver (SMTP) |       |
| mail gmy pat:587:1        |       |
| mail.gmx.net.367.1        |       |
|                           |       |
|                           | •••   |
|                           |       |

<sup>16</sup> Scrollen Sie nach unten und tippen Sie auf "Erweiterte Einstellungen". Setzen Sie hier alle vier Häkchen: 17 Bestätigen Sie die Einstellung mit dem "OK"-Symbol unten.

#### SSL mit Incredimail

Bei Fragen zur Einrichtung von Incredimail wenden Sie sich an den Hersteller. Falls Sie das Programm bereits eingerichtet, SSL aber nicht aktiviert haben, können Sie das nachholen:

18 Klicken Sie im Menü oben auf "Werkzeuge", dann auf "E-Mail-Konten".

19 Klicken Sie in der Liste auf Ihr GMX E-Mail-Konto und klicken Sie auf "Eigenschaften".

20 Klicken Sie oben auf den Reiter "Erweitert".

Setzen Sie bei den beiden Kontrollkästchen ("Dieser Server erfordert eine sichere Verbindung (SSL)") jeweils ein Häkchen.

|                   | Eigenschaften                                                                                                    | ×  |
|-------------------|----------------------------------------------------------------------------------------------------|----|
| Allgemein Servers | Erweitert                                                                                                    |    |
|                   | Server-Anschlussnummern         Postausgang (SMTP):       587         ✓       Dieser Server erfordert eine sichere Verbindung (SSL)         Ankommende Mail (IMAP):       993         ✓       Dieser Server erfordert eine sichere Verbindung (SSL)         Standards benutzen       Standards benutzen         Übermittlung       ✓         ✓       Spam-Blocker anwenden, wenn Nachrichten bei diesem Konto eingeher | en |
|                   | 🖌 🗸 OK 💥 Abbrechen                                                                                                    |    |

21 Bestätigen Sie mit "OK".

#### Andere Programme

Bei Fragen zur Einrichtung Ihres E-Mail-Programms wenden Sie sich bitte an den Hersteller. Falls Sie das E-Mail-Programm bereits eingerichtet, SSL aber nicht aktiviert haben, können Sie das nachholen.

22 Starten Sie Ihr E-Mail-Programm und öffnen Sie die Einstellungen oder Optionen.

23 Wählen Sie Ihr GMX Konto aus.

#### Geben Sie folgende Werte für den Posteingang ein:

#### Wenn Sie POP3 nutzen:

- Server: pop.gmx.net
- Port: 995
- Verschlüsselung: SSL

(Steht in Ihrem Programm "SSL" nicht zur Verfügung, genügt es, die Option "Verschlüsselung" zu aktivieren.)

#### Wenn Sie IMAP nutzen (nur GMX TopMail und GMX ProMail):

- Server: imap.gmx.net
- Port: 993
- Verschlüsselung: SSL

(Steht in Ihrem Programm "SSL" nicht zur Verfügung, genügt es, die Option "Verschlüsselung" zu aktivieren.)

Geben Sie folgende Werte für den Postausgang ein:

- Server: mail.gmx.net
- Port: 587
- Verschlüsselung: STARTTLS

(Steht in Ihrem Programm "STARTTLS" nicht zur Verfügung, nutzen Sie bitte das Protokoll "TLS". Existiert auch hierfür keine Option, genügt es, die Option "Verschlüsselung" zu aktivieren.)

#### SSL mit Smartphone-Apps

Auch bei der Verbindung über die offiziellen GMX Apps oder dem Smartphone-Browser müssen Sie SSL nutzen.

#### **GMX** Apps

Wenn Sie die offiziellen GMX Apps <u>für Android</u> oder <u>für iPhone/iPad</u> nutzen, müssen Sie nichts weiter tun - die Verbindung wird automatisch über SSL verschlüsselt. Achten Sie jedoch darauf, immer die aktuellste Version zu nutzen. Mit der App "AppStore" (iPhone/iPad) bzw. "Google Play"/"Google Store" können Sie ggf. Updates installieren.

#### **Mobiler Browser**

Speichern Sie den Link https://mm.gmx.net/login in den Lesezeichen Ihres Smartphones und loggen Sie sich ausschließlich über dieses Lesezeichen ein.

(Quelle: GMX.de)